# **Reseräkning i Primula**

| Min sida              | 1. Logga in i <b>Primula</b> och tryck <b>Min sida – Resor/utlägg</b> |
|-----------------------|-----------------------------------------------------------------------|
| -Anställning/avslut   |                                                                       |
| -Bisyssla             |                                                                       |
| -Ersättningar/Arvoden |                                                                       |
| -Föräldraledighet     |                                                                       |
| -Ledighet             |                                                                       |
| -Ledighet, uttag komp |                                                                       |
| -Löneväxling          |                                                                       |
| -Resor/utlägg         |                                                                       |

**<u>OBS!</u>** Dessa två typer används bara när du vill ha ersättning för **traktamente** och detta räknas ut schablonmässigt efter det du fyller i under rubriken Allmänt. I detta ärende går det även att söka ersättning för kvitton i samband med tjänsteresan (dock **ej** måltidskvitton eftersom måltider täcks av traktamentet).

| Välj -resor/utlägg att registrera  |                   |
|------------------------------------|-------------------|
| O - LU Enbart utlägg/Milersättning |                   |
|                                    |                   |
| O -LU Rese utrikes                 |                   |
| O Reseförskott                     |                   |
|                                    | SKAPA NYTT ÄRENDE |

#### 3. Rubriken ALLMÄNT:

- Fyll i resans grunduppgifter på Avresa och Hemkomst (dvs när du lämnade och återkom till hemmet/arbetsplatsen). Ange även Ändamål och Syfte med tjänsteresan.
- Fyll sedan i mer **detaljerad information om flygtiderna** samt vilka destinationer du landat på. Det är viktigt att fylla i alla länder då traktamentet beräknas på land och tid. Behöver du fylla i fler rader så trycker på följande undertill:

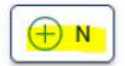

- Fyll i Kontering (Dvs hur utlägget ska betalas). Tryck på + tecknet för att rutan ska öppnas och fyll i konteringen i följande ordning:

**1. Kostnadsställe 2. Aktivitet 3. Verksamhet**. *Funktion kan du oftast hoppa över*. Tryck sedan **"Spara ärende"** längst ner för att kunna följa nästa steg om Måltider.

- Fyll sedan i uppgifter om Måltider. Välj Ja om du bekostat alla måltider själv och **Nej** om du fått måltider bekostade under din resa. Om du fått måltider bekostade så behöver du trycka på + tecknet för att fylla i uppgifter om vilka.

Måltider Jag har betalat alla måltider NEJ 🗲 JA

Se separat bilaga "MÅLTIDER" om hur du fyller i detta.

### 4. Rubrikerna UTLÄGG UTRIKES, UTLÄGG INRIKES eller REPRESENTATION:

Här fyller du i uppgifter om de kvitton du vill ha ersättning för och vilken flik du ska använda beror på vad det avser och i vilken valuta det är betalt i. För betalningar i utländsk valuta så behöver **valutakursen** fyllas i på varje utlägg. Tänk på att använda den valutakurs som var under betalningsdagen på följande länk eller bifoga kontoutdrag som styrker en annan valutakurs: <u>https://www.oanda.com/currencyconverter/en/?from=EUR&to=SEK&amount=1</u>

Glöm inte ange ett tydligt **Syfte/Beskrivning** med *varje* inköp och du kan lägga till flera utlägg i varje flik genom att trycka på "**Ny Rad**":

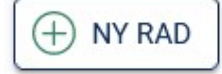

Genom att lägga till flera rader så slipper du att skapa ett helt nytt ärende för varje kvitto men det är under förutsättning att allt ska betalas på samma sätt.

**Bifoga inskannade Kvitton** eller **Faktura + Kontoutdrag** längst ner på fliken samt **Konferensprogram/Länk till konferens** i de fall detta är syftet med resan.

5. Rubriken AVBROTT I RESA:

Fylls i om du har avbrott i tjänsteresan och då genereras inget traktamente för denna tid. Det kan ex. vara om du haft semester i början eller slutet av resan. Läs mer här inne om hur detta fylls i om det är aktuellt.

6. Rubriken MILERSÄTTNING:

Används endast om man i förväg och i samråd med chef, kommit fram till att bilen var det bästa resealternativet. Då fyller man i datum och hela färdvägen samt totala antalet km. Egen bil används restriktivt.

### 7. Rubriken SLUTFÖR:

\*-

BERÄKNA

Här kan man beräkna sin preliminära utbetalning:

För preliminär utbetalning

Man kan även **skriva ut sitt ärende** i de fall du har **fysiska kvitton** som ska lämnas in (digitala behöver ej lämnas in):

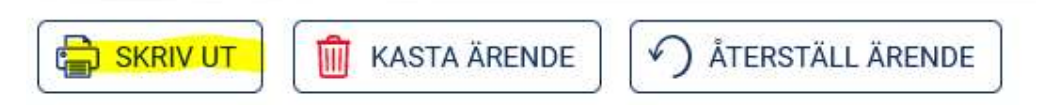

Då fäster du ihop kvittona med utskrivet ärende och lämnar i **postfacket Reseräkningar** i **postrummet på SOL**.

Man kan även lägga till ett **meddelande** om det är något som behöver förtydligas ytterligare eller för att svara på en fråga om ditt ärende returnerats:

# Lägg till meddelanden

LÄGG TILL MEDDELANDE

När du är klar med ditt ärende så trycker du **SKICKA ÄRENDE** längst ner och det är först då vi kan se ärendet.

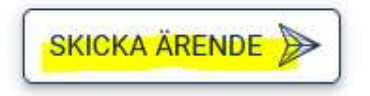

/ 2024-06-05 Annica Karlsson

# Utlägg i Primula

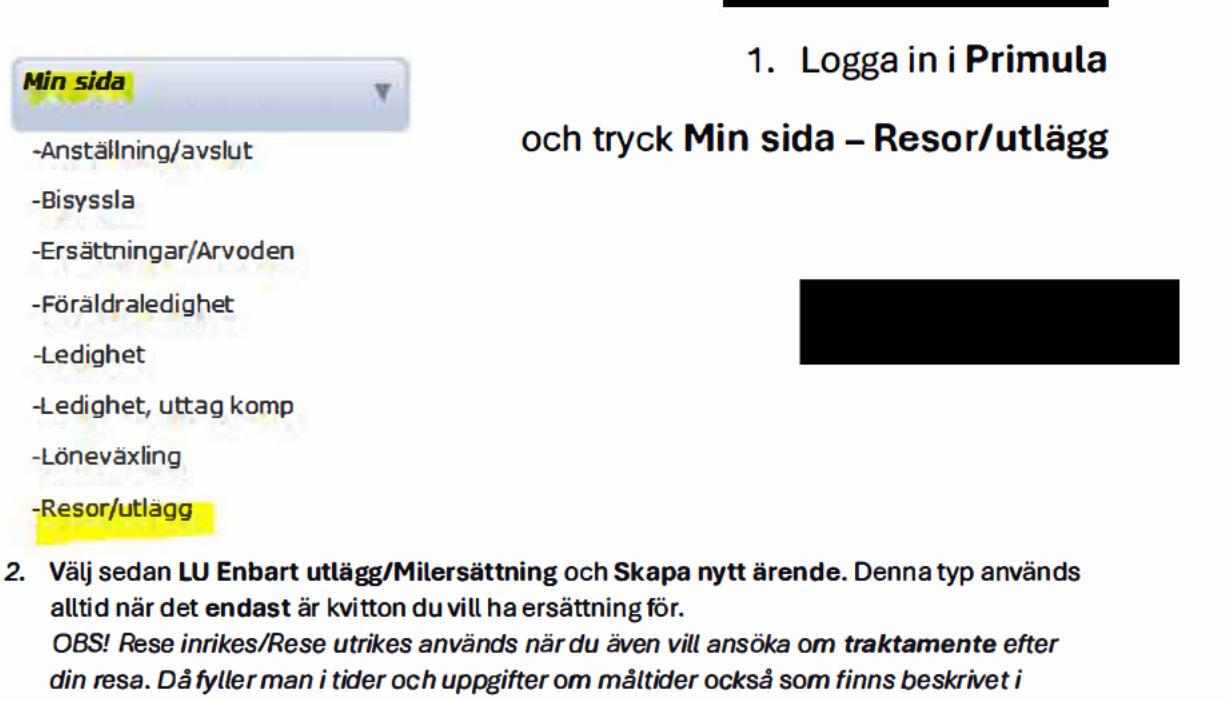

annan manual.

| Valj -resor/utlagg att registrera |                   |
|-----------------------------------|-------------------|
| O LU Enbart utlägg/Milersättning  |                   |
| O · LU Rese inrikes               |                   |
| O - LU Rese utrikes               |                   |
| O Resefőrskott                    |                   |
|                                   | SKAPA NYTT ÄRENDE |

3. Rubriken ALLMÄNT:

Fyll i Kontering (Dvs hur utlägget ska betalas). Tryck på + tecknet för att rutan ska öppnas och fyll i konteringen i följande ordning:

**1. Kostnadsställe 2. Aktivitet 3. Verksamhet**. *Funktion kan du oftast hoppa över*. Tryck sedan **Spara ärende** 

### 4. Rubrikerna UTLÄGG UTRIKES, UTLÄGG INRIKES eller REPRESENTATION:

Här fyller du i uppgifter om de kvitton du vill ha ersättning för och vilken flik du ska använda beror på vad det avser och i vilken valuta det är betalt i.

För betalningar i utländsk valuta så behöver *valutakursen* fyllas i på varje utlägg. Tänk på att använda den valutakurs som var under betalningsdagen på följande länk eller bifoga kontoutdrag som styrker en annan valutakurs: <u>https://www.oanda.com/currency-converter/en/?from=EUR&to=SEK&amount=1</u>

Glöm inte ange ett tydligt **Syfte/Beskrivning** med *varje* inköp och du kan lägga till flera utlägg i varje flik genom att trycka på "Ny Rad":

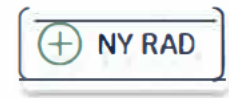

Genom att lägga till flera rader så slipper du att skapa ett helt nytt ärende för varje kvitto men det är under förutsättning att allt ska betalas på samma sätt.

**Bifoga inskannade Kvitton** eller **Faktura + Kontoutdrag** längst ner på fliken samt **Konferensprogram/Länk till konferens** i de fall detta är syftet med resan.

### 5. Rubriken MILERSÄTTNING:

Används endast om man i förväg och i samråd med chef, kommit fram till att bilen var det bästa resealternativet. Då fyller man i datum och hela färdvägen samt totala antalet km. Egen bil används restriktivt.

### 6. Rubriken SLUTFÖR:

Här kan man beräkna sin preliminära utbetalning:

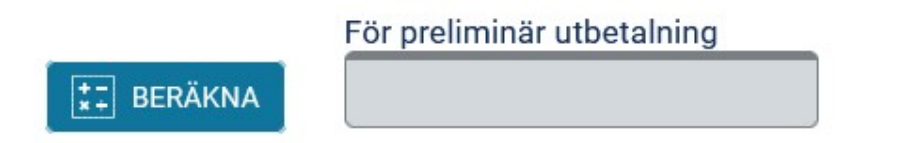

Man kan även **skriva ut sitt ärende** i de fall du har **fysiska kvitton** som ska lämnas in (digitala behöver ej lämnas in):

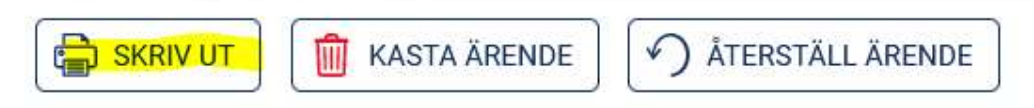

Då fäster du ihop kvittona med utskrivet ärende och lämnar i **postfacket Reseräkningar** i **postrummet på SOL**.

Man kan även lägga till ett **meddelande** om det är något som behöver förtydligas ytterligare eller för att svara på en fråga om ditt ärende returnerats:

# Lägg till meddelanden

LÄGG TILL MEDDELANDE

När du är klar med ditt ärende så trycker du **SKICKA ÄRENDE** längst ner och det är först då vi kan se ärendet.

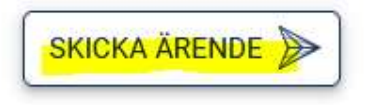

/ 2024-06-05 Annica Karlsson

# **Personal LU-Expenses – Outlay in Primula**

| My Page            |                                                                    |
|--------------------|--------------------------------------------------------------------|
| Comp withdraw      | In your browser, please open: https://www.staff.lu.se/             |
| Compensations/fees |                                                                    |
| -Employment        |                                                                    |
| ·Leave of absence  | 1. Log in to <b>Primula and click on My page – Travel/expenses</b> |
| Parental leave     |                                                                    |
| Salary exchange    |                                                                    |
| ·Sick leave        |                                                                    |
| Sideline           |                                                                    |
| ·Travel/expenses   |                                                                    |
| 2. Then select L   | U Expenses/Car allowance and Create new case. This type is always  |

2. Then select LU Expenses/Car allowance and Create new case. This type is always used when it is only receipts you want compensation for (*Travel domestic/Travel abroad is used when you also want to apply for allowance after used that are described in the second integration and the second second se* 

your trip. Then you fill in times and information about meals that are described in another manual.)

| Sele | elect type of -travel/expenses |  |  |  |  |  |
|------|--------------------------------|--|--|--|--|--|
| 0    | LU Expenses/Car allowance      |  |  |  |  |  |
| 0    | Travel abroad LU               |  |  |  |  |  |
| 0    | Travel domestic LU             |  |  |  |  |  |
| 0    | travel advance                 |  |  |  |  |  |
|      |                                |  |  |  |  |  |

3. The heading/tab GENERAL:

Fill in **Coding** (the accounting info, i.e. how the expense is to be paid). Click the **+** sign to open the box and fill in the accounting info in the following order:

1. Cost center 2. Activities 3. Area of act. Then you tap ADD and Save the case.

4. The headings/tabs INTERNATIONAL EXPENSES, DOMESTIC EXPENSES or REPRESENTATION:

Here you fill in the information about the receipts you want reimbursement for and which tab you should use depends on what it concerns and in which currency it is paid. Remember to use the exchange rate that was on the payment day on the following link or attach bank statements that prove a different exchange rate: <a href="https://www.oanda.com/currency-converter/en/?from=EUR&to=SEK&amount=1">https://www.oanda.com/currency-converter/en/?from=EUR&to=SEK&amount=1</a> Don't forget to state a clear **Purpose** with *each* purchase and you can add several expenses in each tab by pressing "**New Row**":

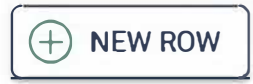

By adding several lines, you do not have to create a completely new case for each receipt, but it is on the condition that everything is paid in the same way (=same activity).

Attach scanned Receipts or Invoice + Bank Statement at the bottom of the tab and Conference program/Link to conference if this is the purpose.

5. The heading/tab CAR ALLOWANCE:

This is only used if it has been decided in advance and in consultation with the manager that the car was the best travel option. Then you fill in the date and the entire route as well as the total number of km.

#### 6. The heading/tab SUBMIT:

Here you can calculate your preliminary payment:

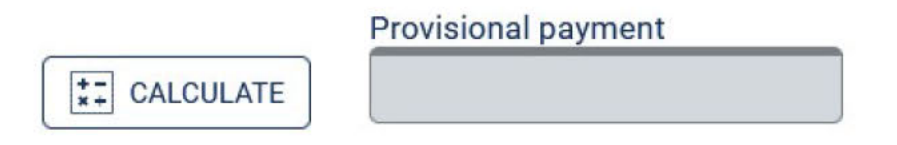

You can also **print your case** in cases when you have **physical receipts** to be handed in to us (we do not need digital receipts):

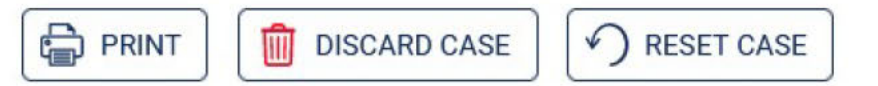

Then you attach the receipts to the printed case and leave it in the mailbox "Reseräkningar" in the mail room at SOL.

You can also add a **message** in the case in Primula if there is something that needs further clarification or to answer a question about your case that has been returned:

# Add messages

ADD MESSAGE

When you are done with your case, press **SEND CASE** at the bottom, and it is only then we can see the case.

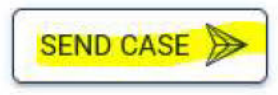

/ 2024-06-19 Annica Karlsson

# Lathund för att granska fakturor i Lupin

## Kontering

Under fliken "**Kontering**" ska konto för vad fakturan avser samt aktivitet (= vilka medel som ska finansiera) där kostnaden ska belasta anges. Dessa fält är obligatoriska.

| Fakturahuvud Konterir | ng Attestflöde His | torik    |              |             |
|-----------------------|--------------------|----------|--------------|-------------|
|                       |                    |          |              |             |
| *Konto                | *Aktivitet         | Funktion | Tillgång/Fin | Beskrivning |
| Ø                     | ₽                  | ₽        | Ø            |             |
| Ð                     | Ð                  | Ð        | Ø            |             |

Rätt **konto** kan du hitta genom att i text skriva in det fakturan avser, tex "böcker". Se även lathund för val av konto på sid 2.

På fältet aktivitet kan du i text skriva in ditt namn för eventuella projektmedel, resebidrag, ograduerade medel eller aktivitetens namn, t ex "Engelska GU".

Ange syfte i **beskrivningsfältet**. Om det t ex handlar om en gästföreläsare (GF), så kan man skriva "GF *John Doe* + *ååmmdd*". Eller t ex *konferensförkortning*, *datum*, *ort*.

Om du är osäker på konteringen så ska du välja det konto/aktivitet som är närmast och lämna en kommentar om detta i kommentarsfältet.

## Kommentarsfältet

Skriv ev. information rörande fakturan i rutan nere till höger (t ex webbadress till konferensprogram). Får du tillbaka en faktura från granskare så kolla alltid i kommentarsfältet vad som efterfrågas.

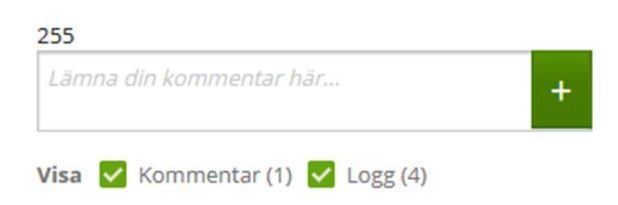

## **Bilagor**

Här bifogar du underlag till din faktura (t ex konferensprogram eller deltagarlista):

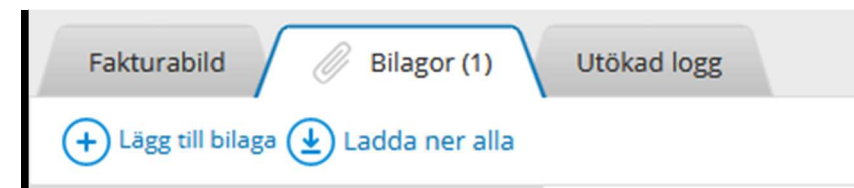

Observera att inga kommentarer eller underlag ska skickas över e-post, utan all kommunikation rörande fakturan bör ske i Lupin.

Utökad lathund för *granskning* och *attestering* av fakturor hittar du här: <u>https://www.ekonomiwebben.lu.se/sites/ekonomiwebben.lu.se/files/webklienten-lupin-granska-faktura.pdf</u>

https://www.ekonomiwebben.lu.se/sites/ekonomiwebben.lu.se/files/2022-03/webklienten-lupin-attestera-faktura.pdf

# Lathund för val av konto i Lupin

Vanligaste tjänsterna

| Konto                           | Beskrivning                                                                                                    |
|---------------------------------|----------------------------------------------------------------------------------------------------|
| 55110 Biljetter resor           | In- och utrikes tjänsteresor, utgifter i samband<br>med resan såsom taxiresor, färjeavgifter m.m.                                                                     |
| 57320 Hotell                    | Logi, t.ex. hotellutgifter (kost och logi), hyra<br>för rum i samband med resa.                                                                                       |
| 63210 Datortillbehör            | Datortillbehör. Även datorer som kostar under 5000 kr.                                                                                                    |
| 63110 Böcker, inköp             | Inköp av böcker; görs direkt i Lupin – Inköp.<br>Bokus (svenska) & Adlibris (utländska).                                                                              |
| 57000 Böcker, Tryckning         | Tryckning av böcker, blanketter. Utgifter för<br>anlitande av tryckeri, kopieringsföretag eller<br>bokbinderi                                                         |
| 57420 Utbildningstjänster       | Utgifter för utbildningstjänster där <i>extern</i><br>föreläsare, utbildningsföretag, myndighet<br>medverkar i universitetets<br>utbildningsverksamhet.               |
| 57322 Måltid kurs konferens     | Måltidskostnader vid konferenser överstigande<br>6 timmar/dag                                                                                                    |
| 57323 Måltid arbetsmöte         | Måltid som ska förmånsbeskattas i Primula<br>(arbetslunch)                                                                                                    |
| 49500 Personalvårdande åtgärder | Enklare förtäring i samband med möten,<br>sammanträden i styrelser, nämnder etc.<br>Blommor. Fika.                                                                    |
| 55200 Representation (extern)   | Lunch eller middag, samt presenter, till gäster<br>och universitetsföreträdare i syfte att inleda<br>och utveckla samarbeten.<br>Intern representation: konto 49600   |
| 57400 Vetenskapliga konferenser | Kurs-/konferensavgift för kurser/konferenser<br>som behandlar forskning mm. Utbildning av<br>vår egen personal bokas på konto 48100<br>"Kurs konferens egen personal" |

Visma Proceedo

New Web Client

## Reviewing invoices

Updated 8 March 2022

Invoices waiting to be processed by you can be found under **Invoices** in the blue menu bar or directly in the **To handle/Invoices** box.

You can review an invoice directly from the list view or in a more detailed invoice view.

Click the invoice to open a billing details line; if you need several lines, use the detailed invoice view (see **Open invoice details** below).

The invoice view displayed to the right can be enlarged and opened in a new window. If the invoice has several pages, you can browse between them.

At the far right of the billing details line, you will find different symbols depending on what happened to the invoice, e.g. a paperclip if something was appended to the invoice and a speech bubble if a comment was added.

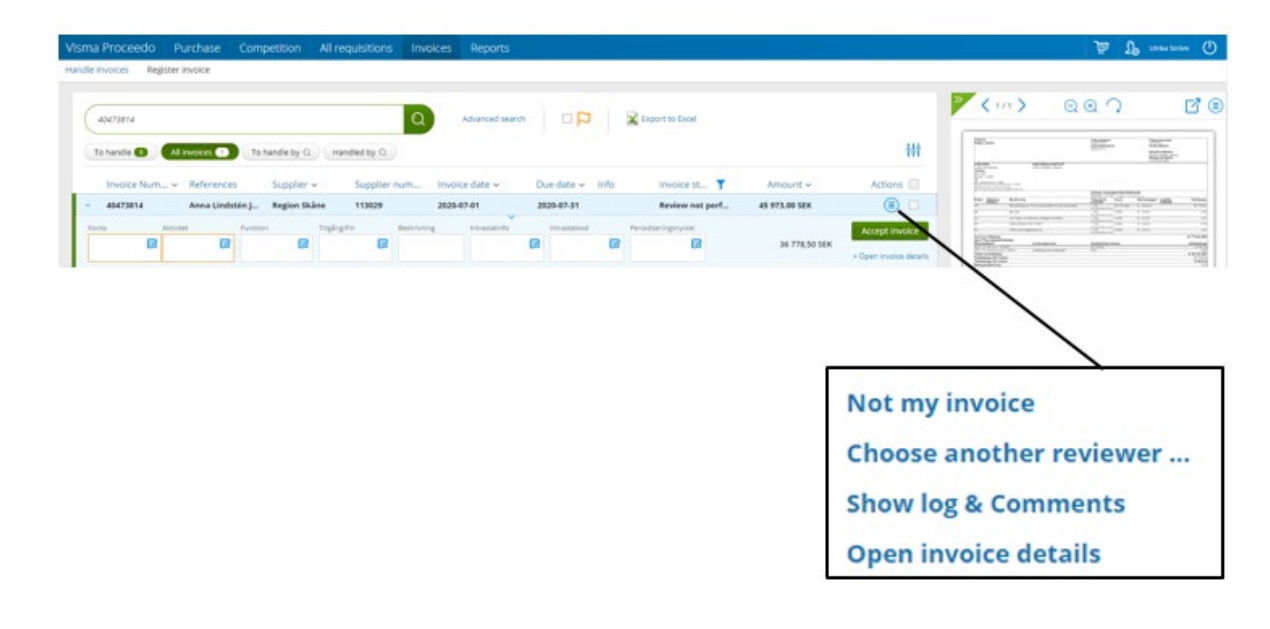

By clicking the action symbol, you can choose to forward the invoice if it is not yours by selecting **Choose another reviewer** and search to find the appropriate recipient of the invoice. You can read and write comments under **Show log & comments**. **NB:** When you have added a new comment you must click **Save changes** to save the comment.

To open a more detailed view of the invoice, select **Open invoice details** from the action menu or double-click the invoice directly in the list.

Files can only be attached from the detailed view.

### **GUIDE FOR REVIEWING INVOICES IN LUPIN PROCEEDO**

If the invoice is soon due, a message will appear in the top left-hand corner:

| Please notice  | Please notice due date. Invoice due date is 2020-07-10 |         |  |  |  |  |  |  |  |  |
|----------------|--------------------------------------------------------|---------|--|--|--|--|--|--|--|--|
| Invoice Header | Accounting                                             | History |  |  |  |  |  |  |  |  |

Under the **Invoice header** tab, you can check to make sure that the correct payment information etc. has been retrieved from the invoice.

Under the **Accounting** tab, the account and activity to be charged shall be stated. These fields are mandatory.

| Visma Proceedo Purchase Competition All requisitions I | nvoices Reports   |     |                                |               |                                                                                                    | 👿 ይ Ulrika Ström 🕛                                      |
|--------------------------------------------------------|-------------------|-----|--------------------------------|---------------|----------------------------------------------------------------------------------------------------|---------------------------------------------------------|
| Handle invoices Register invoice                       |                   |     |                                |               |                                                                                                    |                                                         |
| Invoices                                               |                   |     |                                |               | Invoice status : Review ne<br>Reviewer: Floudas, Dimitrio<br>Investigation ongoing<br>Accept invoice | t performed Secrecy invoice Save changes More actions V |
|                                                        |                   |     |                                |               |                                                                                                    | Accounting settings                                     |
| *Konto *Aktivitet Funktion                             | Tiligång/Fin      |     | Beskrivning                    | Intrastatinfo | Intrastatkod                                                                                         | Total Amount<br>(SEK)                                   |
|                                                        |                   | R   |                                |               |                                                                                                    | 5 300,00 (\$ Split row                                  |
| 15410<br>Ing mams                                      |                   |     |                                |               |                                                                                                    | 1 325,00                                                |
| ✓ Line Item number Description                         | Comment           |     |                                | Attachment    | Price Quantity                                                                                       | Amount                                                  |
| 1 1 Editorial support: Scientific paper                |                   |     |                                | 5 30          | 0,00 1,00 st                                                                                         | 5 300,00                                                |
| Invoice image Attachments (0) Extended log             |                   |     |                                |               |                                                                                                    |                                                         |
|                                                        | Ľ                 | 1 🗐 | 255                            |               | То рау                                                                                               | 6 625,00 SEK                                            |
|                                                        |                   | _   | Post new comment here          | +             | Accounted sum                                                                                        | 6 625,00 SEK                                            |
| Faktura                                                | Fakturanummer 305 |     | Show 🗸 Comments (1) 🗸 I        | Log (1)       | Difference                                                                                           | <b>0,00</b> SEK                                         |
| Säljare Köpare Fakturamed                              | idelande          |     | Event: Invoice arrived to Proc | eedo          |                                                                                                    |                                                         |

There is a guide for choosing an account available in the **Shortcuts** box on the home page.

Here you will also find a shortcut to the account code system on the Finance Pages.

If you have not done so already, make sure that in connection with account-assigning an invoice you select your favourites, i.e. the accounts and activities you use most. Make your selection when the search box for the respective accounting values is displayed. The values marked as favourites are displayed at the top of the selection list. Several values can be marked as **Favourite**, but only one value can be marked as **Default**. A default value can always be changed.

The **Funktion** (Function), **Tillgång/Fin** (Asset) and **Beskrivning** (Description) fields are optional and used as follows:

Funktion - to divide costs into more levels than just activity

**Tillgång/Fin** – if the purchase refers to an asset prone to theft that is to be listed in the holding register, select value 999, only in combination with account number 63\* or 64\*

**Beskrivning** – provide brief information about the content of the invoice, the text will be visible in financial system follow-ups.

### **GUIDE FOR REVIEWING INVOICES IN LUPIN PROCEEDO**

If VAT is stated on the invoice, it has already been charged. Make sure that the correct amount is specified based on the invoice and on applicable VAT rules.

You can add more account-assigning lines through **Split row**; the amount can also be distributed by percentage.

To add an attachment, select the **Attachments** tab with a paperclip, remember that the information should limited and leave out any unnecessary details.

When account details have been set, select **Accept invoice**. If you only want to save your registrations and return to the invoice later, click **Save changes**.

If the invoice is not correct you can place it under review; contact the supplier for any billing details. It is important that the **Investigation ongoing** function is used together with a comment about the error and what measures have been taken.

|                                                                                    | <u>)</u>              | £                         | Göran Göransson<br>Lunds universitet | $\bigcirc$ | <b>Γ</b>                                                                                                    |        |
|------------------------------------------------------------------------------------|-----------------------|---------------------------|--------------------------------------|------------|----------------------------------------------------------------------------------------------------|--------|
| Invoice status : Review noi<br>Reviewer: Göransson, Görar<br>Investigation ongoing | <b>t perforr</b><br>ו | ned                       |                                      |            | Send involce for extra check Search user                                                                                                    | ×      |
| Accept invoice                                                                     | Save cha              | nges<br>Choose<br>Send fo | More actions<br>another reviewer     | ~<br>/     | Available() Name Email The following reviewers will receive this invoice for extra check                                                                       |        |
|                                                                                    |                       | Not my                    | invoice                              |            | Would you like to review the invoice after the extra check?<br>⊠Yes. Send invoice back to me after extra check has been performed.<br>Send invoice to reviewer | Cancel |

Under **More actions** you will find **Send for extra check,** among other options. This option can be used if you need to obtain information from a person other than the approving officer/s. Find the person to whom you want to send the invoice. If you want the invoice returned to you after being checked again, leave the relevant box ticked; if you untick the box the invoice will go directly to the approving officer after a second check. In the comments box, specify what you want checked.

The person who performs an additional check can only enter a comment, attach any supporting documents, place the invoice under review and mark the invoice as checked.

| Invoice status : Awaiting e<br>Reviewer: Göransson, Göra | Invoice status : Awaiting extra check<br>Reviewer: Göransson, Göran |  |  |  |  |  |
|----------------------------------------------------------|---------------------------------------------------------------------|--|--|--|--|--|
| Investigation ongoing Secrecy invoice                    |                                                                     |  |  |  |  |  |
| Invoice is checked                                       | Save changes                                                        |  |  |  |  |  |

Invoices for items that you have ordered via Lupin will be matched against the order and your approved delivery confirmation. If everything is correct, the invoice does not need to be handled but will automatically receive the status **Ready** and is displayed under **All invoices**. An invoice that is marked **Ready** is sent to the bank for payment on the due date.

When the invoice is paid, the paid invoice symbol will appear in the information column.

Hover over the symbol and the invoice payment date will be displayed.

### **GUIDE FOR REVIEWING INVOICES IN LUPIN PROCEEDO**

If an invoice deviates from the items/amount on the delivery receipt or if an extra cost has been added, you will receive the invoice for review with the status of **Review not performed** (order match); the invoice will be available under **To handle**.

Example of when an order is not yet confirmed as delivered and the supplier has overcharged you:

| In | voices                                                                                                    | Solveco AB (83298)                                     |                                                             |                             |                    |              |                |                 |                                               |                             |                   |
|----|----------------------------------------------------------------------------------------------------|--------------------------------------------------------|-------------------------------------------------------------|-----------------------------|--------------------|--------------|----------------|-----------------|-----------------------------------------------|-----------------------------|-------------------|
|    |                                                                                                    |                                                        |                                                             |                             |                    |              |                | In<br>Re        | voice status : Revie<br>viewer: Lindqvist. Ca | w not performed (or<br>rita | der match)        |
| 0  | I The system was unable to automatically handle this invoice based on the referenced order. Review the following: |                                                        |                                                             |                             |                    |              |                |                 | ng 🗌 Secrecy invo                             | ice                         |                   |
|    | The invoi                                                                                                    | ce has matched with an order, but one or more invoiced | articles does not match with order or what has been confirm | ned as delivered. Please re | view the highlight | ed items.    |                |                 | Accept invoice                                | Save changes                | More actions v    |
| ŀ  | woice Header                                                                                                    | Match result Accounting History                        |                                                             |                             |                    |              |                |                 |                                               |                             | 📢 Confirm deliver |
|    | NVOICE ITEM                                                                                                    |                                                        | ORDER ITEM                                                  | QUANTITY                    |                    |              |                | PRICE / UNIT    |                                               | TOTAL PRICE                 |                   |
|    | Number                                                                                                    | Description                                            | Description                                                 | Ordered                     | Received           | This invoice | Total invoiced | Order           | Invoice                                       | Order                       | Invoice           |
|    | 1298                                                                                                    | Etanol 70%+IPA 3x5L                                    | Etanol 70%+IPA 3x5L (1298)                                  | 1.00 Kart                   |                    | 1.00 Kart    | 1.00 Kart      | 385.00 SEK/Kart | 550.00 SEK/Kart                               | 385.00 SEK                  | 550.00 SEK        |
|    | 1097                                                                                                    | Frakt                                                  | Frakt (1097)                                                | -                           | -                  | 1,00 st      | 1,00 st        |                 | 200,00 SEK/st                                 | -                           | 200,00 SEK        |

First you have to confirm the delivery and then an inquiry should be made about the discrepancy. You may need to contact the supplier and ask why they invoiced another amount than was stated at the time of order.

In order for the invoice to be paid, the entire amount must be accounted, after which the invoice must be approved. If the invoice contains errors, the supplier must be contacted and credit the amount.

## When should the confidentiality marking be used?

Confidentiality marking is used when an invoice, including any attachments, contains sensitive information or personal data that needs to be hidden. Remember to never use sensitive information in the description text on an invoice, as this information is not hidden in the financial system. To mark an invoice as confidential, contact the Division of Finances via <u>https://forms.eken.lu.se/</u>.

## Contact

Division of Finance:

Support form: https://forms.eken.lu.se/?Sprak=e